## WAYS TO HELP THE GREATER SUN LAKES COMMUNITY FOUNDATION

## Sign up for the Fry's Community Rewards Program

- 1) Go to www.frysfood.com and select Register. (If you already have a Fry's Account, skip down to #7.)
- 2) Write down your email & password
- 3) Select: "Use Card Number"
- 4) Enter your Fry's VIP Card Number, last name and postal code
- 5) Select: "Find Stores"
- 6) Choose the Fry's you shop at and select "Create Account"

7) GO DIRECTLY to the Fry's Community Rewards Program (you will receive an email how to get there) at: <a href="https://www.frysfood.com/topic/community?activePage=community-rewared-2">www.frysfood.com/topic/community?activePage=community-rewared-2</a>

8) Select: "Sign-in" and enter your email and password. If you have forgotten your password, scroll down and reset it!

9) Select: "My account", then "Account Settings" from the drop down menu.

10) Click 'edit' under Community Rewards.

11) Under 'Find your Organization' enter AL792, which is the number for The Greater Sun Lakes Community Foundation, and select search. When The Greater Sun Lakes Community Foundation pops up, hit Select.

If you have any trouble signing up, just call Fry's Community Reward center at 1-800-8285235, give them your Fry's VIP# (on back of your card) and ask to sign up with the designation of Cottonwood Palo Verde Foundation (AL792).

All of your Fry's Grocery purchases will generate a rebate to the Foundation.

Thank you for supporting your Foundation.